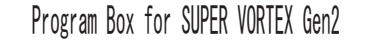

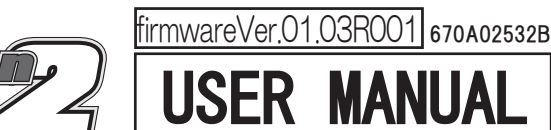

## Thank you for your purchasing PROGRAM BOX Gen2.

Before you start to use your new Program Box, please reas these instructions carefully to enjoy optimum performance. Keep this manual in a safe place for future reference.

### <u>INDICE</u> PRECAUTIONS AND WARNINGS

This program box is designed for use with SANWA 2.4GHz radio systems. FUnctionality of this program box with radio system bands other than SANWA may differ. Carefully check the function of the radio system when a band other than SANWA is used.

When plug the battery into program box, please observe correct polarity (+/-). Plugging the battery into program box with reverse polarity will damage the ESC beyond repair!

This program box is not waterproof. Do not run through water or allow the Program Box to become wet with moisture, or the program box can be damaged.

## FEATURES AND SPECIFICATIONS

- It will adjust every setting of SUPER VORTEX Gen2 and SUPER VORTEX Gen2 PRO including firmware updates.
- Compatible with micro SD card. By using micro SD card, you can save the setting of SUPER VORTEX Gen2/PRO in micro SD card. (%Micro SD Card is optional item.)
- PROGRAM BOX Gen2 is compatible with your micro SD or micro SDHC card.
- \*When you delete the data of micro SD card, please delete the file from PC. PROGRAM BOX Gen2 cannot delete the data of micro SD card.

## SPECIFICATIONS

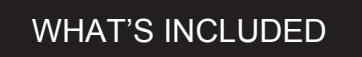

# Working voltage 3.6V ~ 7.4V Dimensions 86.2 x 59.0 x 19.2mm (w/o protuberance) Weight 7.5 g

## OVERVIEW

Connect PROGRAM BOX Gen2 and SUPER VORTEX Gen2 with COM Cable

IMPORTANT) Prior to use, please update the firmware of SUPER VORTEX Gen2(firmware ver.01.03R001) and SUPER VORTEX Gen2 PRO. To use PROGRAM BOX Gen2 with Super Vortex Gen2, firmware of ESC must be the latest one. Without updating frimware of ESC, ESC cannot be used with PROGRAM BOX Gen2.

#### ●ABOUT BATTERY

When connected with SUPER VORTEX Gen2/PRO ESC, power is supplied from BEC of SUPER VORTEX Gen2/PRO. If you use the included battery box, PROGRAM BOX Gen2 can be operated without ESC.

When used with battery box, if battery is low, PROGRAM BOX Gen2 will not work properly.

If "LOW BATTERY" is displayed, please replace battery shortly.

\*When used with battery box, the setting data can be saved into micro SD card, but it cannot be saved into ESC,

\*\*Some menu of PROGRAM BOX Gen2 needs to be set to function properly, and others are for future development. Please be careful about the use.

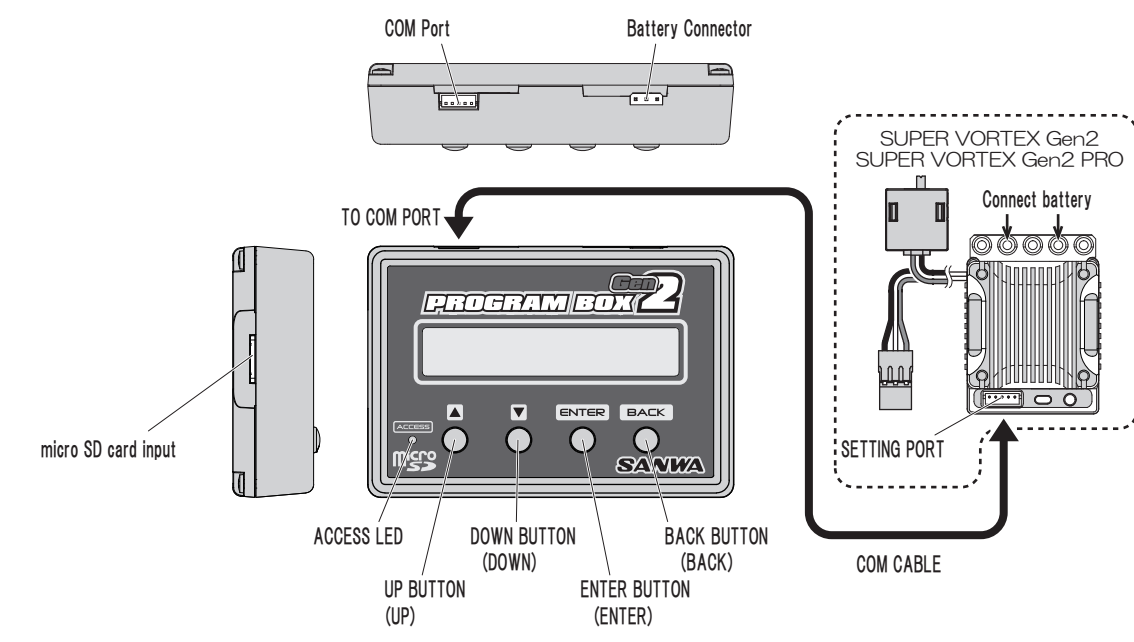

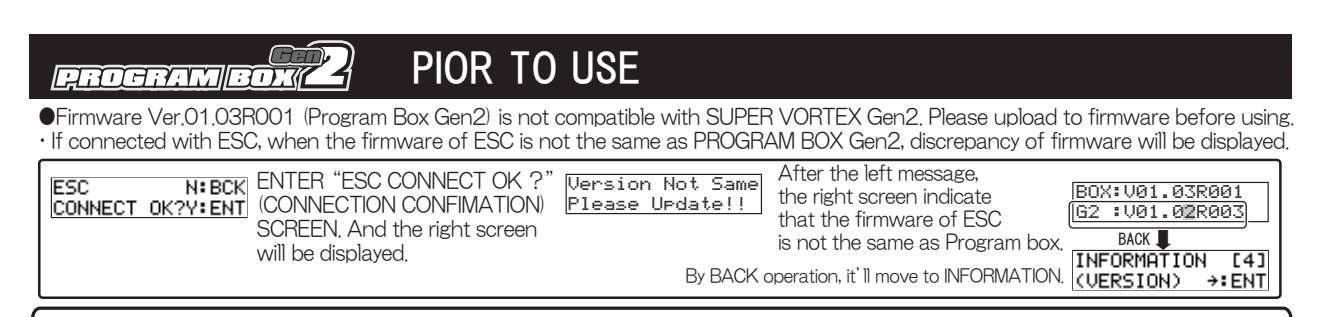

Caution To upload firmware will be initialized the setting dates in Program Box Gen2. Please save to the setting dates in Micro SD Card, and write the setting date to SUPER VORTEX Gen2/PRO after updated.

1)DOWNLOAD the latest firmware into your micro SD card from our website and insert your micro SD card into PROGRAM BOX Gen2. XYou can use any OS for the writing.

2)Connect PROGRAM BOX Gen2 with SUPER VORTEX Gen2 by COM Cable.

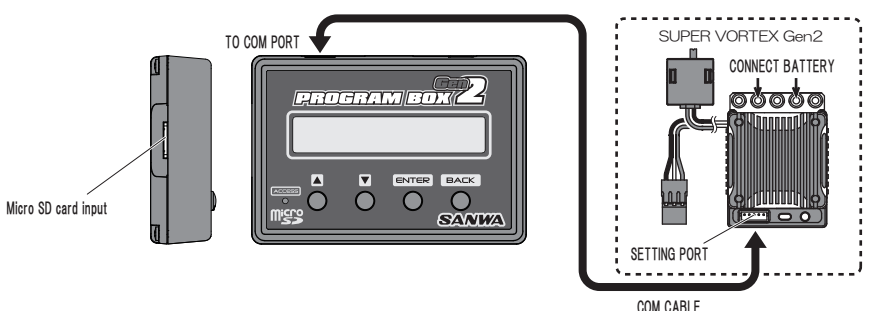

#### 3) MOVE TO ESC PROGRAM UPDATE MENU

| $\begin{bmatrix} PROGRAM BOX PRO \\ SANWA U1.03R001 \end{bmatrix} \xrightarrow{\leftarrow} ESC SETTING [11] \xrightarrow{\leftarrow} TELEMETRY & [21] \xrightarrow{\leftarrow} (ESC PROGRAM [31] \xrightarrow{\leftarrow} (NFORMATION CODE ASSIGN+:ENT) \xrightarrow{\leftarrow} (UPDATE \rightarrow:ENT) \xrightarrow{\leftarrow} (VERSION) \rightarrow:ESC SETTING [11] \xrightarrow{\leftarrow} (VERSION) \rightarrow:ESC SETTING [11] (VERSION) \rightarrow:ESC SETTING [11] (VERSION) \rightarrow:ESC SETTING [11] (VERSION) \rightarrow:ESC SETTING [12] (VERSION) \rightarrow:ESC SETTING [12] (VERSION) \rightarrow:ESC SETTING [12] (VERSION) \rightarrow:ESC SETTING [12] $ | [4]<br>ENT |
|----------------------------------------------------------------------------------------------------|------------|
|----------------------------------------------------------------------------------------------------|------------|

4)AFTER press ENTER, File selection screen will come out, And choose the firmware file (G21012003) and ENTER.

|                                 | Firmware file                     |                                                |               |                                                    |
|---------------------------------|-----------------------------------|------------------------------------------------|---------------|----------------------------------------------------|
| ESC PROGRAM [3]<br>UPDATE →:ENT | R 3 <u>62103001</u><br>SELECT OK? | U/D ENTER CUPDATE>0103001<br>YEENT → ····00000 | $\rightarrow$ | <pre><update>0102003 SV-G2P 0103001</update></pre> |

5) ESC firmware is upgraded. And PROGRAM BOX Gen2 is linked to work with SUPER VORTEX Gen2. After ESC firmware is upgraded, when you power on SUPER VORTEX Gen2 connected with PROGRAM BOX Gen2, connection confirmation menu will come out, Select the menu accroding to your setting.

\*\*The firmware can be saved form our website. The update way is same as to update firmware for SUPER VORTEX Gen2 PRO in the above.

## PROGRAM BOX ABOUT MENU

•PROGRAM BOX Gen2 has the following four menu. First, ESC SETTING MENU allows you to change each setting SUPER VORTEX Gen2/PRO. Secoundly, TELEMTRY & CODE ASSIGN MENU allows you to change each setting on telemetry and CODE AUX. Thirdly, ESC PROGRAM UPDATE MENU allows you to update the firmware of ESC. And finally, INFORMATION MENU allows you to confirm the firmware version of ESC and Program Box. Select the menu you need.

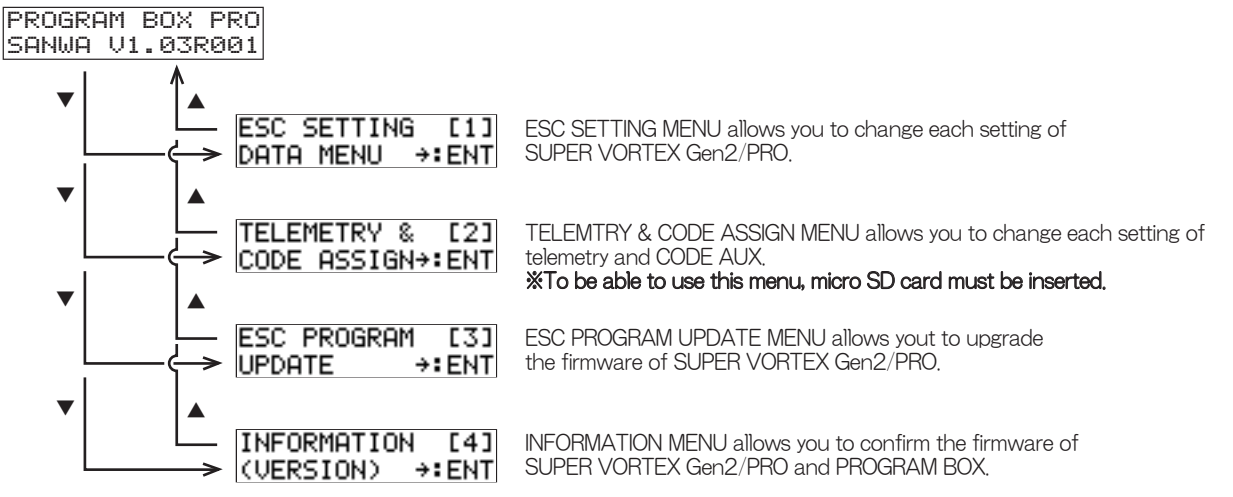

#### ABOUT ESC SETTING MENU

#### ●ABOUT ESC SETTING MENU

ESC SETTING MENU allows you to change each setting of SUPER VORTEX Gen2/PRO.

\*\*The normal process of setting is "READING ESC data", "CHANGING setting by Program Box", and at last "WRITING the changed values into SUPER VORTEX Gen2/PRO ESC"

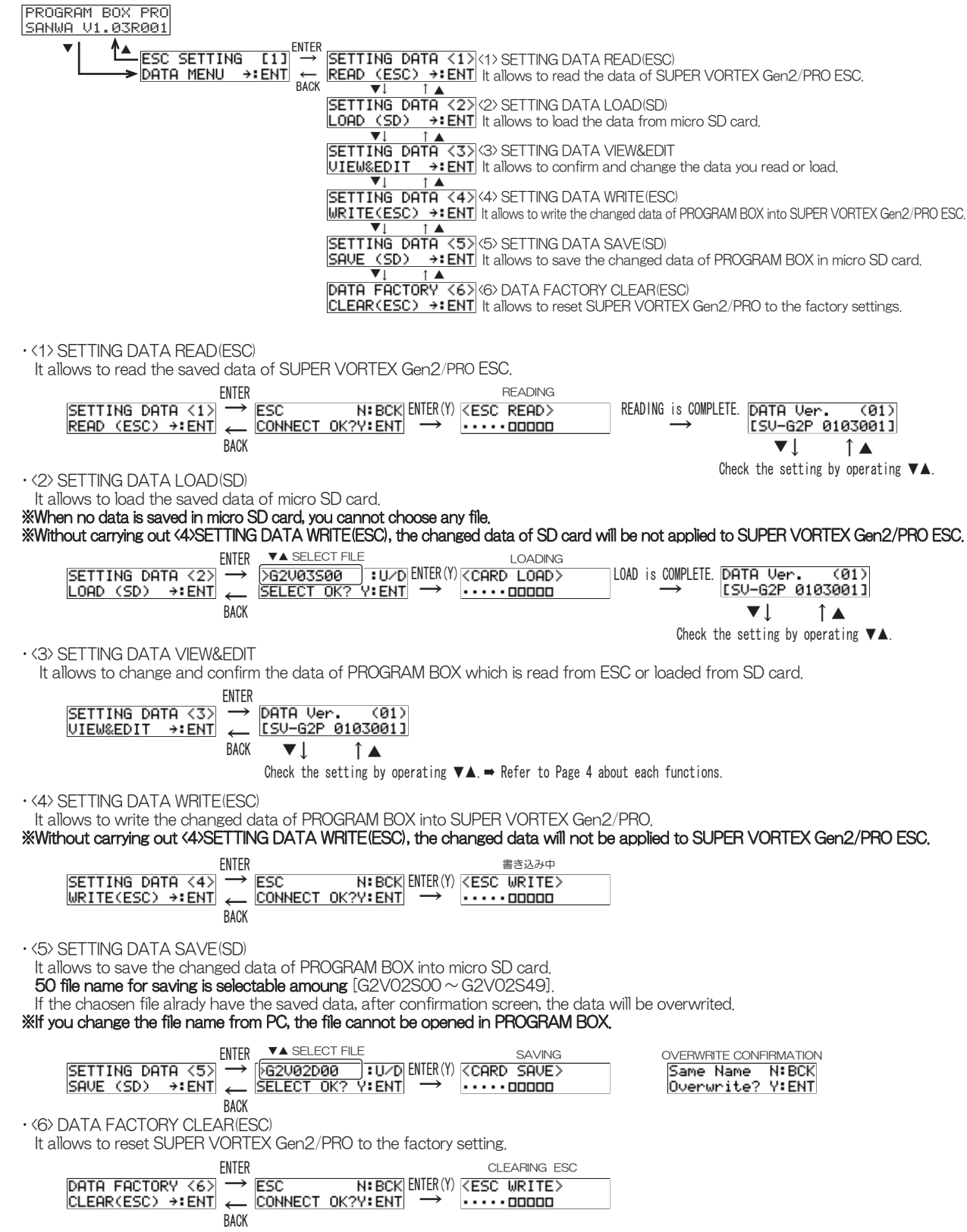

#### \*\*After clearing ESC, throttle neutral / end position will also be cleared. So clibrate the throttle postion again.

#### ●ABOUT ARRANGEMENT OF SETTING MENU (The firmware Ver.01.03R001)

When SUPER VORTEX Gen2/PRO is connected into PROGRAM BOX and the setting data of SUPER VORTEX Gen2/PRO is transferd to PROGRAM BOX, And the setting data is changed in PROGRAM BOX. After the changed setting data of Program Box is writen in ESC, the setting data will be applied to ESC.

To cannot values, ENTER the menu you want to change, and change the values in the chosen menu by UP BUTTON [] /DOWN BUTTON [▼]

#### /NOTICE After changing the values, make sure to write the changed data into SUPER VORTEX Gen2/PRO. (Refer to Page 3)

| ESC CONNECTION ENTER                                  |                                              |                                                                               |                              | _            |                                                     |                                                                                           |
|-------------------------------------------------------|----------------------------------------------|-------------------------------------------------------------------------------|------------------------------|--------------|-----------------------------------------------------|-------------------------------------------------------------------------------------------|
| ESC N:BCK<br>CONNECT OK?Y:ENT                         | DATA Ver. (01)<br>[SV-62P 0103001]<br>V. 1 A | $\rightarrow \frac{ SETT }{ VIEW }$                                           | ING DATA <3><br>I&EDIT →:ENT | •            |                                                     |                                                                                           |
| • TEMP1<br>(FET TEMP.)                                | TEMP1 FET (02)<br>MAX [101]°C                |                                                                               |                              |              |                                                     |                                                                                           |
| • TEMP2<br>(MOTOR TEMP.)                              | TEMP2 MOTOR (03)<br>MAX [102] C              | The ma                                                                        | aximum valu                  | es wh        | ich ESC h                                           | as will                                                                                   |
| • TEMP3<br>(CPU TEMP.)                                | TEMP3 CPU (04)<br>MAX [103]°C                | be dia                                                                        | splayed whe<br>ted with ES   | n PRO<br>C.  | GRAM BOX                                            | is                                                                                        |
| • MOTOR RPM<br>(MAXIMUM RPM)                          | MOTOR REV. (05)<br>MAX [ 36500]rpm           | *These                                                                        | e functions                  | is n         | ot adjust                                           | able.                                                                                     |
| • BATTERY VOLT.<br>(MINIMUM VOLT.)                    | BATTERY (06)<br>MIN [3.6]V                   |                                                                               |                              |              |                                                     |                                                                                           |
| • MODE 1<br>(CUT-OFF VOLT)                            | M01 CUT-BT (07)<br>[6.4]V →:ENT              | $\stackrel{\text{ENTER}}{\leftarrow} \text{BACK}$                             | M01 CUT-BT<br>>6.4V          | (07)<br>:U/D | VALUES<br>[OFF/3.0~7                                | .OV]                                                                                      |
| • MODE 2<br>(REVERSE)                                 | M02 BACK (08)                                | $ \begin{array}{c} ENTER \longrightarrow \\ \leftarrow BACK \end{array} $     | MØ2 BACK<br>>OFF             | :U∕D         | VALUES<br>[OFF(W/0 reversed)                        | se)/ON(With reverse)]                                                                     |
| MODE 3     (THERMAL PROTECTION)     [ESC/MOTOR TEMP.] | M03 HEAT-P (09)<br>[120∕ 80]°C→:ENT          | $ \begin{array}{c} ENTER \longrightarrow \\ \longleftarrow BACK \end{array} $ | M03 HEAT−P<br>>120⁄ 80°C     | :U∕D         | VALUES<br>[120/80°C,120/90°                         | C,120/100°C,120/110°C,120/120°C,OFF]                                                      |
| • MODE 4<br>(BOOST)                                   | M04 BOOST (10)<br>[OFF] →:ENT                | $ \begin{array}{c} ENTER \longrightarrow \\ \leftarrow BACK \end{array} $     | MØ4 BOOST<br>>OFF            | :U∕D         | VALUES<br>[OFF/ON]                                  |                                                                                           |
| • MODE 5<br>(CHANNEL ID)                              | M05 CH-ID (11)<br>[ 2]ch+:ENT                | $\stackrel{\text{ENTER}}{\leftarrow} \text{BACK}$                             | M05 CH-ID<br>> 2ch           | :U∕D         | VALUES<br>[1/2/3/4] <b>%Th</b><br>Please choose [2] | is function is for future equipment.<br>Las standard                                      |
| • DATA 1<br>(THROTTLE PUNCH)                          | D01 TH-PAN (12)<br>[ 0] →:ENT                | $ \begin{array}{c} ENTER \rightarrow \\ \leftarrow BACK \end{array} $         | D01 TH-PAN<br>> 0            | :U∕D         | VALUES<br>[0 ~ 100]                                 |                                                                                           |
| • DATA 2<br>(NEUTRAL BRAKE RATE)                      | D02 N-BR-R (13)<br>[ 0] →:ENT                | $\stackrel{\text{ENTER}}{\leftarrow} \text{BACK}$                             | D02 N-BR-R<br>> 0            | :U/D         | VALUES<br>[0 ~ 100]                                 |                                                                                           |
| • DATA 3<br>(DRIVE FEEL)                              | D03 DRU-F (14)<br>[ 60] →:ENT                | $\stackrel{\text{ENTER}}{\leftarrow} \text{BACK}$                             | DØ3 DRV-F<br>> 60            | ∶U⁄D         | VALUES<br>[0~100]%Ir                                | nitial value is [60].                                                                     |
| • DATA 4<br>(NEUTRAL BRAKE FEEL)                      | D04 N-BR-F (15)<br>[ 20] →:ENT               | $\stackrel{\text{ENTER}}{\leftarrow} \text{BACK}$                             | D04 N-BR-F<br>> 20           | :U∕D         | VALUES<br>[0 ~ 100] %Ir                             | itial value is [20].                                                                      |
| • DATA 5<br>(BRAKE FEEL)                              | D05 BR-F (16)<br>[ 0] →:ENT                  | $\stackrel{\text{ENTER}}{\leftarrow} \text{BACK}$                             | D05 BR-F<br>> 0              | ∶U⁄D         | VALUES<br>[0 ~ 100]                                 |                                                                                           |
| • DATA 6<br>(BOOST RATE)                              | D06 B0ST-R (17)<br>[ 0] →:ENT                | $\stackrel{\text{ENTER}}{\leftarrow} \text{BACK}$                             | D06 BOST-R<br>> 0            | :U∕D         | VALUES<br>[0 ~ 100]                                 |                                                                                           |
| • DATA 7<br>(TURBO)                                   | D07 TURBO (18)<br>[ 0] →:ENT                 | $\stackrel{\text{ENTER}}{\leftarrow} \text{BACK}$                             | D07 TURBO<br>> 0             | ∶U⁄D         | VALUES [0 ~<br><b>%Change from 2</b>                | ~ 100]<br>3,000rpm to 3,000rpm (1step 200rpm)                                             |
| • DATA 8<br>(BOOST STARTING RPM)                      | D08 B0ST-S (19)<br>[ 0] →:ENT                | $\stackrel{\text{ENTER}}{\leftarrow} \text{BACK}$                             | D08 BOST-S<br>> 0            | :U∕D         | VALUES $[0 \sim 50]$ % If the no change will hap    | value is increased to more than 50,<br>pen.                                               |
| DATA 9     BOOST ACCELERATION                         | D09 BOST-A (20)<br>[ 0] →:ENT                | $ \begin{array}{c} ENTER \rightarrow \\ \leftarrow BACK \end{array} $         | D09 BOST-A<br>> 0            | :U∕D         | VALUES [0 ~<br>boost per 1,000rpr<br>13,5T [14~45], | 100] %Increase the amount of<br>n. Recommended value:17.5T [45 ~ 80],<br>Modified [1 ~ 8] |
| DATA 10     (NEUTRAL DEAD BAND)                       | D10 DEAD-B (21)<br>[ 25] →:ENT               | $\stackrel{\text{ENTER}}{\leftarrow} \text{BACK}$                             | D10 DEAD-B<br>> 25           | :U∕D         | VALUES<br>[10~50]%ln                                | itial <b>In thick blocked table is additional r</b>                                       |
| • DATA 1 1<br>(Full brake rate)                       | D11 F-BR-R (22)<br>[ 0] →:ENT<br>▼↓ ↑▲       | $\stackrel{\text{ENTER}}{\leftarrow} \text{BACK}$                             | D11 F-BR-R<br>> 0            | :U/D         | VALUES<br>[0~100]                                   |                                                                                           |
| DATA 12     (Turbo slope)                             | D12 TB-SLP (23)<br>[ 0] →:ENT<br>▼↓ ↑▲       | $ \begin{array}{c} ENTER \longrightarrow \\ \leftarrow BACK \end{array} $     | D12 TB-SLP<br>> 0            | :U∕D         | VALUES<br>[0~100]                                   | In thick-blocked table is additional new functions for Super                              |
| DATA 1 3     (Turbo release slope)                    | D13 TB-REL (24)<br>[ 0] →:ENT<br>▼↓ ↑▲       | $ \begin{array}{c} ENTER \longrightarrow \\ \leftarrow BACK \end{array} $     | D13 TB-REL<br>> 0            | :U∕D         | VALUES<br>[0 ~ 100]                                 | VORTEX Gen2 PRO.                                                                          |
| • DATA 14<br>(Turbo delay)                            | D14 TB-DLY (25)<br>[ 0] →:ENT                | $ \stackrel{\text{ENTER}}{\leftarrow} \text{BACK} $                           | D14 TB-DLY<br>> 0            | :U/D         | VALUES<br>[0 ~ 100]                                 | J                                                                                         |
|                                                       |                                              | A Ver.     (<br>-62P 01030                                                    | (01)<br>301]                 |              |                                                     | 4                                                                                         |

| PROGRAM BOX                                                                                                    |                                                          | = ASSIGN                       | MENU                                                           |                                |              |
|----------------------------------------------------------------------------------------------------|----------------------------------------------------------|--------------------------------|----------------------------------------------------------------|--------------------------------|--------------|
| TELEMETRY function of program box is compatible with o                                                                  | nly SANWA telemetry-c                                    | compatible radi                | os (M12S/M12                                                   | S-RS/EXZES ZZ                  | /M12/        |
| EXZES Z/MT-44/MT-4S/MT-4/MT-S). CODE 10 is compa<br>ABOLIT TELEMETRY&CODE ASSIGN MENIL (Eirmanne)                       | atible with only M12S/N                                  | M12S-RS/EXZ                    | ES ZZ/MT-44.                                                   |                                |              |
| TELEMETRY&CODE ASSIGN MENU allows to change ea                                                                          | ach setting of telemetry                                 | and CODE AS                    | SIGN.                                                          |                                |              |
| *This menu is for future development, As of today, replaced                                                             | nant of telemetry data di                                | lisplay and assig              | nment ON/OFF                                                   | for CODE AUX are               | e available. |
| The initial display when micro SD card when you use this menu,                                                          | t time is as follows;                                    | $\subset$                      |                                                                |                                | <b>`</b>     |
| NO AS-FILE N:BCK<br>CREATE OKA WENT ENTER -> (CARD CREATE)                                                              | → T00 TLM1                                               | (01)                           | <<< <no car<="" td=""><td>D&gt;&gt;&gt;&gt;</td><td></td></no> | D>>>>                          |              |
| NOTE) This is displayed because of no file comaptible with SD card.                                                     | After creating the file, move                            | to TLM1(01).                   | ENTER while micro                                              | SD card is not                 |              |
| • TELEMETRY MENU                                                                                                    |                                                          | lin                            | serted, warning me                                             | ssage will come out,           | j            |
| *TELEMETRY DATA to radios are limited to four functions.                                                                | · ··· · · · · · · · · · · · · · · · ·                    |                                | Al!!]                                                          |                                |              |
| Factory programmed setting; TLM1 (FET TEMP, of SUPER VORT                                                               | EX Gen2/PRO), TLM2(MC                                    | DTOR TEMP.), R                 | PM1 (MOTOR RPI                                                 | M), VOLT(BATTER                | YVOLT.).     |
| (01) TLM1 · · · SETTING MENU for Telemetry 1 (FET TEM                                                                   | P. of SUPER VORTEX G                                     | ien2 is factory-;              | programmed.)                                                   |                                |              |
| (03) RPM1 · · · SETTING MENU for MOTOR RPM 1                                                                            |                                                          |                                |                                                                |                                | c            |
| (04) RPM2 · · · SETTING MENU for MOTOR RPM 2 *Fac<br>(05) VOLT · · · SETTING MENU for RECEIVER VOLTAGE                  | tory-programmed setting                                  | g is "OFF" , NO                | IE: No radios car                                              | 1 display RPIVI2 as of         | i today.     |
| *[CH] for each menu is changeable. If throttle CH is changed to                                                         | any other than throttle Ch                               | H2 becaouse of                 | tyep change of N                                               | /112S/M12S-RS/E                | XZES ZZ/     |
| When CH setting or telemetry display function is set as "0"                                                             | , the function will be OFF                               | ottie channei L2<br>F.         | J.                                                             |                                |              |
| TAA TIM1 (A1) TA1 TIM2 (A2) TA3                                                                                         | Fact                                                     | tory-programmed s              | etting is OFF.                                                 | UNIT (85)                      | 2            |
| CH[2] R[1] +: ENT CH[2] R[2] +: ENT CH[                                                                                 |                                                          | CHEOD RE OD                    | +:ENT CH                                                       | 2] R[ 6]→:EN                   | Ť            |
| CH TELEMETRY CH TELEMETRY CI<br>SETTING DISPLAY FUNCTION SETTING DISPLAY FUNCTION SET                                   | TING DISPLAY FUNCTION                                    | CH TELEN                       | AY FUNCTION SE                                                 | TTING DISPLAY FL               | ,<br>JNCTION |
| CH SETTING VALUE TELEMETRY DISPLAY FUNC                                                                                 | TION [R] VALUE                                           | TELEMET                        | RY DISPLAY FUNCT                                               | ON [R] VALUE                   |              |
| CH1[S1] I FET TEMP.<br>CH2[TH] 2 MOTOR TEMP                                                                             |                                                          |                                | ERT VOLT.<br>G ADVANCE VA                                      |                                | JULT UNLY    |
| CH3 3 CPU TEMP.                                                                                                    | 3                                                        | MAXI                           | NUM FET TEMP.                                                  | 8                              | TLM1/TLM2    |
| CH4 4 MOTOR RPM                                                                                                    | 4 RPM                                                    | MAXI                           | NUM MOTOR TEL                                                  | <u>VP. 9</u>                   | ONLY         |
| CH SETTING OFF 0 MAXIMUM MOTOR F                                                                                        | IPM 5 JONLY                                              | MAXI<br>FU                     | NUM CPU TEMP.<br>NCTION OFF                                    | 10                             |              |
| CODE AUX MENU XThe value o                                                                                              | f 10 - 99 of TELEMETRY                                   | DISPLAY FUNC                   | TION[R] will not                                               | : function.                    |              |
| (06) AUX1CODE01 · · · Factory-programmed setting is MO                                                                  | DE 5 (Throttle punch) of                                 | f SUPER VORT                   | EX Gen2/PRO                                                    |                                |              |
| (08) AUX1CODE03 · · · Factory-programmed setting is MO                                                                  | DE 7 (Drive feel) of SUP                                 | ER VORTEX G                    | en2/PRO.                                                       | 10.                            |              |
| (09) AUX1CODE04 · · · Factory-programmed setting is MO<br>(10) AUX1CODE05 · · · Factory-programmed setting is MO        | DE 8 (Neutral Brake Fee<br>DE 9 (Brake fee)) of SLIE     | )) of SUPER VO<br>PER VORTEX G | )RTEX Gen2/PF<br>en2/PB0                                       | łO.                            |              |
| (11) $AUX1CODE06 \cdot \cdot Factory-programmed setting is MO$                                                          | DE 10 (Boost Rate) of S                                  | SUPER VORTEX                   | Gen2/PRO.                                                      |                                |              |
| (12) AUX1CODE07 · · · Factory-programmed setting is MO<br>(13) AUX1CODE08 · · · Factory-programmed setting is MO        | DE 11 (Turbo) of SUPER<br>DE 12 (Boost starting R        | R VORTEX Ger<br>PM) of SUPER ' | 2/PRO.<br>VORTEX Gen2/                                         | PRO.                           |              |
| (14) AUX1CODE09 · · · Factory-programmed setting is MO                                                                  | DE 13 (Boost Acceleration                                | ion) of SUPER \                | ORTEX Gen2/                                                    | PRO.                           |              |
| AUX1CODE01 (06) AUX1CODE02 (07) AUX1CO                                                                                  | DE03 (08) AUX1CC                                         | DE04 (09)                      | AUX1CODE05                                                     | (10)                           |              |
| CH(2) D(01)+:ENT CH(2) D(02)+:ENT CH(2)                                                                                 |                                                          |                                | CH[2] D[05                                                     |                                |              |
| SETTING FUNCTION SETTING FUNCTION SETTING                                                                               | <u>3 FUNCTION SETTING</u>                                | FUNCTION                       |                                                                | NCTION<br>(15)                 |              |
| CH[2] D[06] +: ENT CH[2] D[07] +: ENT CH[2]                                                                             | D[08] +: ENT CH[2]                                       | D[09]+:ENT                     | CH[2] D[10                                                     | ]+:ENT                         |              |
| CH SETTING CH SETTING CH<br>SETTING FUNCTION SETTING FUNCTION SETTING                                                   | SETTING CH<br><u>3 FUNCTION SETTI</u> NG                 | SETTING<br>FUNCTION            | CH SE<br>SETTING FU                                            | TTING<br>NCTION                |              |
| CH SETTING VALUE CODE AUX SETTING                                                                                       | FUNCTION [D] VALUE                                       | CODE AUX SETTI                 | NG FUNCTION [D]                                                | VALUE                          |              |
| CH1[S1] I THROTTLET<br>CH2[TH] 2 NEUTRAL BRAN                                                                           | KE RATE 02                                               | BOOST ST<br>BOOST AC           | CELERATION                                                     | 09                             |              |
| CH3 3 DRIVE FE                                                                                                    | EL 03                                                    | NEUTRAL                        | DEAD BAND                                                      | 10                             |              |
| CH4 4 NEUTRAL BRA                                                                                                    | KE FEEL 04                                               | FULL BR                        | AKE RATE                                                       | 11                             |              |
| CH 設定 OFF 0 BRAKE H                                                                                                    | <u>-EL 05</u>                                            | TURBO BEI                      | FASE SLOPE                                                     | 12                             |              |
| TURBO                                                                                                    | 07                                                       | TURBO                          | DELAY                                                          | 14                             |              |
| %The value of 11 - 99 of CODE AUX SETTING FUNCTION [D<br>%Dop't assign the same function to the different CODE. It will | ] will not function,                                     | FUNCT                          | ION OFF                                                        | 00                             |              |
| $\cdot$ (16) AUX2CODE01 $\sim$ (25) AUX2CODE10 $\cdot$ $\cdot$ This is                                                  | for future developmer                                    | nt. No setting is              | factory-progra                                                 | ammed.                         |              |
| AUX2CODE01 (16) AUX2CODE02 (17) AUX2CO                                                                                  | DE03 (18) AUX2CC                                         | DE04 (19)                      | AUX2CODE05                                                     | (20)                           |              |
| CH SETTING CH SETTING CH                                                                                                | SETTING CH                                               | SETTING                        | CH SE                                                          | J <del>7 i EN I</del><br>TTING |              |
| SETTING FUNCTION SETTING FUNCTION SETTING<br><b>BUX2CODE06 (21) BUX2CODE07 (22) BUX2CODE07</b>                          | 3 FUNCTION SETTING                                       | FUNCTION                       | SETTING FU                                                     | (25)                           |              |
| CH[0] D[00] +: ENT CH[0] D[00] +: ENT CH[0]                                                                             |                                                          | D[00]+:ENT                     | CHEOJ DEOO                                                     |                                |              |
| CH SETTING CH SETTING CH<br>SETTING FUNCTION SETTING FUNCTION SETTIN                                                    | SETTING CH<br>G FUNCTION SETTING                         | SETTING<br>G FUNCTION          | CH SE<br>SETTING FL                                            | JNCTION                        |              |
| (26) TELE&CODE WRITE(ESC)      It allows to write the abapted data of PDOCRAM POV                                       |                                                          |                                | ESC                                                            |                                |              |
| Without carrying out (26) TELE&CODE WRITE (ESC). the                                                                    | about telemetry and CC<br><b>3 changed data will not</b> | t be applied to                | SUPER VORTE                                                    | EX Gen2/PRO.                   |              |
|                                                                                                    | WRITING                                                  |                                |                                                                |                                |              |
| WRITE(ESC) +: ENT ACK CONNECT OK?Y: ENT                                                                                 | ·····00000                                               |                                |                                                                |                                | 5            |

PROGRAM BOX

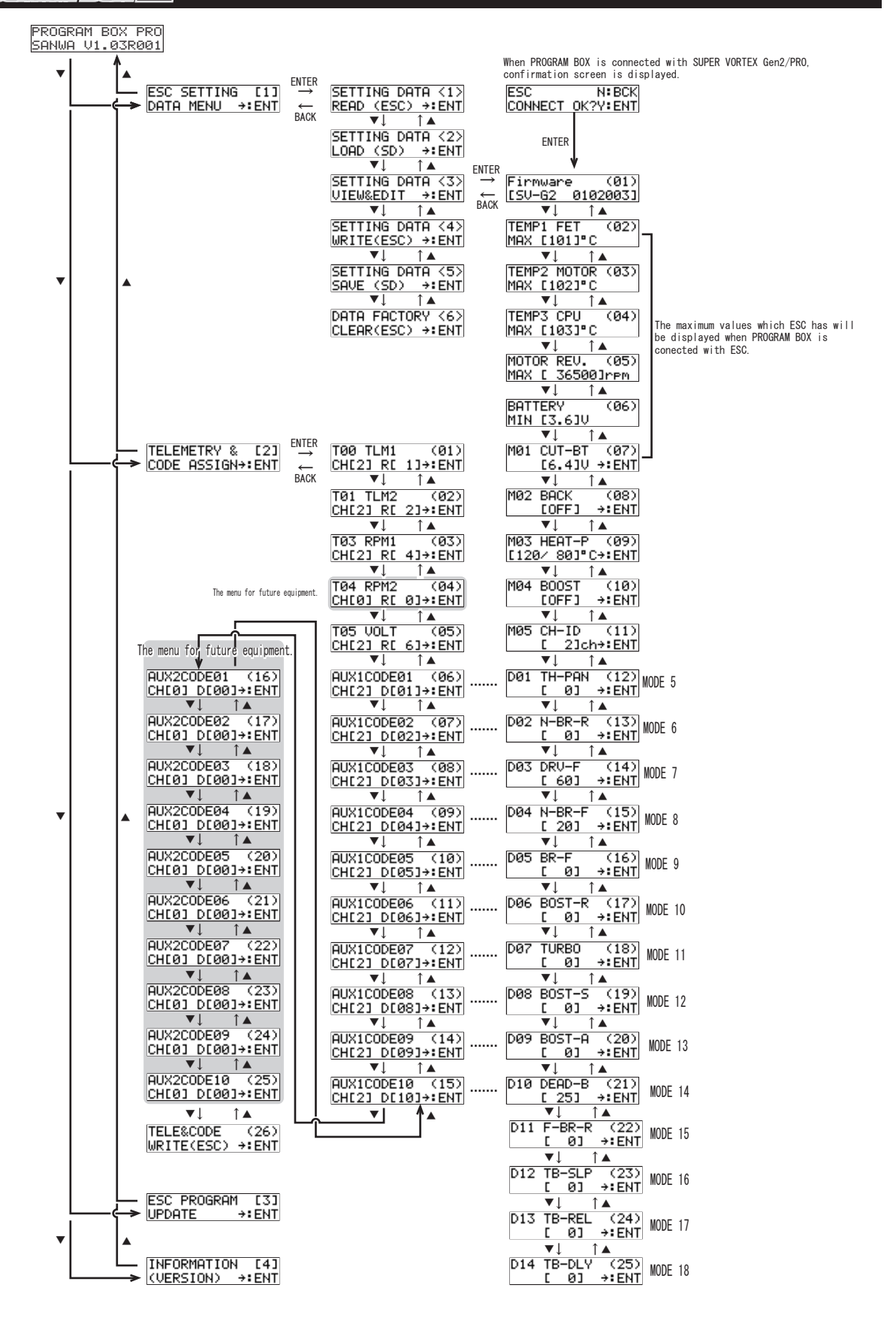